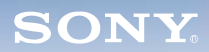

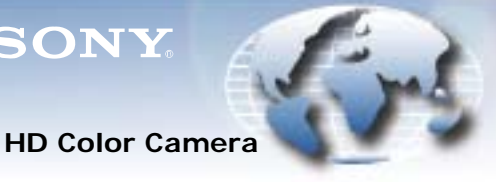

WORLDWIDE TECHNICAL BULLETINS FOR BROADCAST AND PROFESSIONAL PRODUCTS

# **Broadcast Products** Technical Bulletin 20-2015-068

DATE: February 23, 2015

SUBJECT: COMPENSATION PROCEDURE FOR VERTICAL LINE

#### MODEL: HSC100R//CK HSC100R//UF HSC100R//UL HSC100R/F HSC100R/K HSC100R/L HSC100R/T HSC100RF//CL HSC100RF//UL HSC100RF/L HSC100RF/L HSC300R//UF HSC300R//UL HSC300R/F HSC300R/K HSC300R/L HSC300RF//UL HSC300RF/L HSC300RF/L HSC300RF/T HSC-E80R//CF HSC-E85RF//CL HSC-E85RF//CT

## SERIAL NO: ALL

Italicized information in green applies to customers outside the United States.

#### DESCRIPTION

This bulletin provides the procedure to compensate for the vertical line of the CCD (white/black), which may be visible.

## COMPENSATION PROCEDURE

#### **Equipment Required**

- HD waveform monitor: Leader Electronics Corp LV5150DA/ LV5152DA (supporting multi-format), or equivalent
- HD color monitor: Sony BVM-D20F1J/BVM-D14H5J or equivalent
- Master setup unit: Sony MSU-1000/1500
- Lens: Canon HJ18 or equivalent •
- Pattern box PTB-500 (J-6029-140-B) •

#### Preparation

- 1. Perform the Auto Black Balance (ABB) adjustment.
- 2. Set the menu as follows:

SERVICE > V.LINE > RPN CURSOR > ON

3. Set MSU-1000/1500 as follows:

| KNEE OFF button    | OFF | (Light ON)  |
|--------------------|-----|-------------|
| DETAIL OFF button  | ON  | (Light OFF) |
| LVL DEP OFF button | OFF | (Light ON)  |
| GAMMA OFF button   | ON  | (Light OFF) |
| MATRIX OFF button  | OFF | (Light ON)  |
| MASTER GAIN        | 12  |             |

## Procedure (See Figure 1.)

- 1. Set IRIS to Close.
- 2. For MONITOR SEL, select the channel in which the vertical line is visible.
- 3. For RPN CH SELECT, select the channel in which the vertical line is visible.
- 4. Set the RPN CURSOR to the position where the vertical line is visible by observing the HD color monitor.
- 5. Enlarge the display of the HD waveform monitor so that the RPN CURSOR is positioned in the center (MAG ×10 or equivalent).
- 6. Set RPN CURSOR to OFF.

B-HDCM14-066-0.FM

- 7. Set the right arrow ( $\rightarrow$ ) to RECORD V.LINE > EXEC, and press ENTER.
- 8. When the message EXCUTE OK? is displayed, set  $\rightarrow$  to YES, and press ENTER.
- 9. If the vertical line is white, set WHITE/BLACK to WHITE. If the vertical line is black, set WHITE/BLACK to BLACK.
- 10. Adjust V.LINE OFFSET so that the vertical line disappears.
- 11. Shoot the full-white pattern box, and adjust the iris so that the signal level is 600 mV.
- 12. Adjust V.LINE GAIN so that the vertical line disappears.
- 13. Set  $\rightarrow$  to RECORD V.LINE: EXEC, and press ENTER.
- 14. When the message EXCUTE OK? is displayed, set  $\rightarrow$  to YES, and press ENTER.

The message COMPLETE is displayed and the data are saved.

| <v. line=""></v.> |   |         |
|-------------------|---|---------|
| RPN CH SELECT     | : | G       |
| RPN CURSOR        | : | OFF     |
| CURSOR H POS.     | : | хххх    |
| CURSOR JUMP       |   | : CURR  |
| V. LINE GAIN      |   | :       |
| V. LINE OFFSET    | : |         |
| RECORD V. LINE    | : | EXEC    |
| DELETE V. LINE    | : | EXEC    |
| VERTICAL LINE     | : | ON      |
| WHITE/BLACK       |   | : WHT   |
| MONITOR SEL       |   | : YPbPr |

Figure 1

Broadcast Professional Products Asia • Sony Australia • Broadcast Professional Products Europe • Sony Canada Ltd. • Sony Electronics Inc. USA • Sony Broadcast and Professional Latin America